GoogleTalk在Kopete中的使用方法介绍 PDF转换可能丢失图片 或格式,建议阅读原文

https://www.100test.com/kao\_ti2020/253/2021\_2022\_GoogleTalk\_c 103\_253040.htm Kopete 在 0.11 版本的时候已经支持 Google Talk(gTalk)了。抚琴舞剑提供配置方法如下: 1. 选择 Jabber 协议,新建一个用户帐户。 2. 在帐户的"基本设置"中,填 入您的 gmail 帐号和密码,其他的选项可以不选 3. 在"连接 "中,选取"使用协议加密(SSL)"和"允许纯文本密码验证 "。4.如果您是在防火墙的后面,比如通过代理、网关等上 网,那么可能使用服务器默认端口可能被断,因此,可以选 取"覆盖服务器默认信息",然后在"服务器"中填入: talk.google.com,在"端口"中填入:443。443 是 SSL 的端口 ,一般不会被防火墙阻断。google 默认端口5223。如果你 的linux没有开放这个端口,请用命令iptables -A INPUT -p tcp --dport 5223 -j ACCEPT。5. 现在就可以向 Kopete 中添加您的 gtalk 聊天好友了.100Test 下载频道开通,各类考试题目直接 下载。详细请访问 www.100test.com